## Enregistrement des mots de passe (Comment mémoriser son mot de passe sous Mozilla Firefox?) :

Ouvrir une fenêtre Mozilla Firefox :

- 1 -Cliquer sur "Outils" (Normalement, en haut à gauche de la fenêtre)
- 2- Cliquer sur "Option"

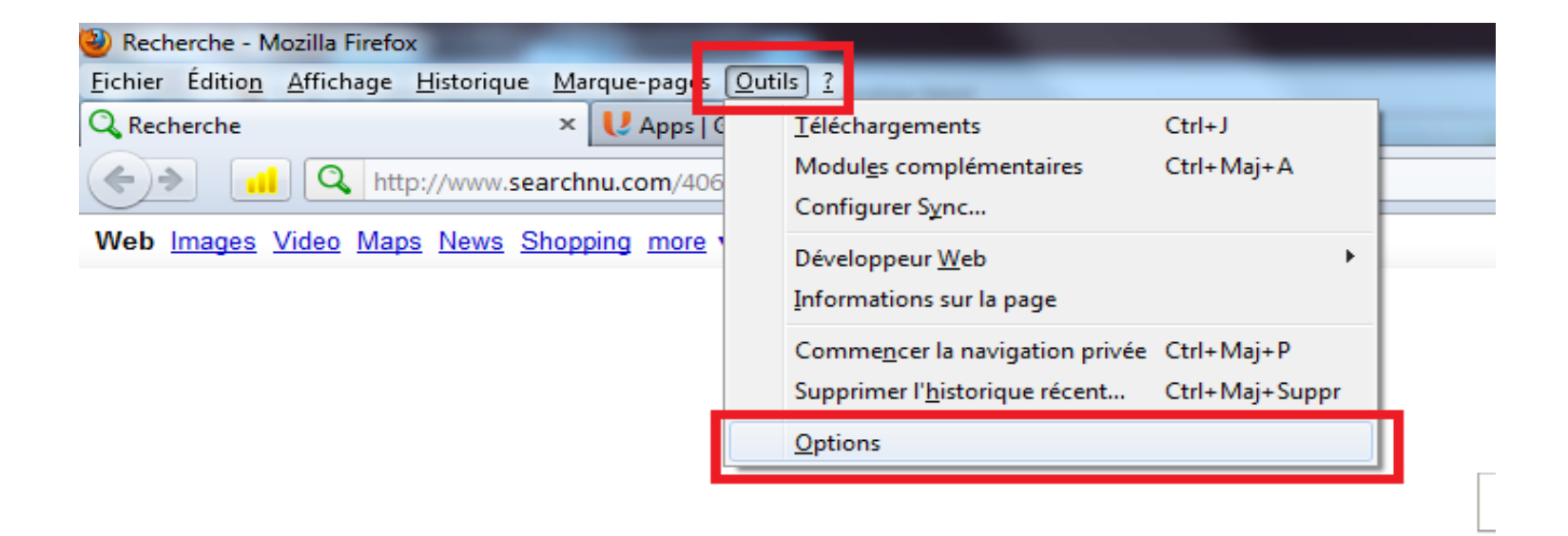

- 3- Sélectionner l'onglet "Sécurité"
- 4 Cocher l'option "Enregistrer les mots de passe"
- 5- Valider

| Options                                                                                                    |         |              |              |            |                                                                                       |             | ×                |
|----------------------------------------------------------------------------------------------------|---------|--------------|--------------|------------|---------------------------------------------------------------------------------------|-------------|------------------|
| Général                                                                                                    | Onglets | 页<br>Contenu | Applications | Vie privée | Generatie Sécurité                                                                    | Sync Street | kvancé           |
| Image: Prévenir lorsque les sites essaient d'installer des modules complémentaires Exceptions   Image: Bloquer les sites signalés comme étant des sites d'attaque Image: Bloquer les sites signalés comme étant des contrefaçons |         |              |              |            |                                                                                       |             |                  |
| Mots de passe<br>Enregi <u>s</u> trer les mots de passe<br>Utiliser un <u>m</u> ot de passe principal                                                                                                    |         |              |              |            | E <u>x</u> ceptions<br>Changer le mot de passe principal<br>Mots de passe enregistrés |             |                  |
|                                                                                                    |         |              |              |            |                                                                                       |             |                  |
|                                                                                                    |         |              |              |            | ОК                                                                                    | Annule      | er A <u>i</u> de |

## Puis saisir le login et le mot de passe sur la page du site de l'école, valider et répondre "Retenir le mot de passe" à la demande de Mozilla Firefox"

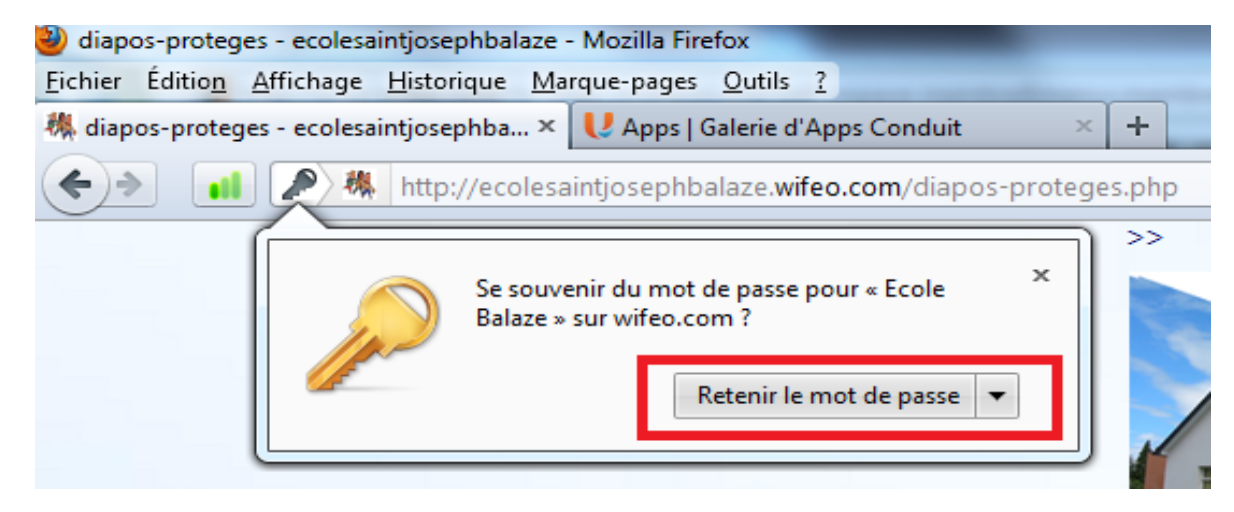